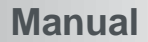

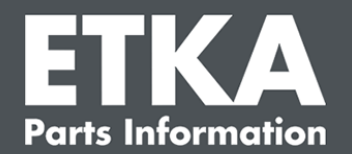

## ETKA Update Manager – Soluții de remediere a erorilor

Stimate doamne/ domni,

Acest document ofera o privire de ansamblu asupra problemelor frecvente care pot afecta buna funcționare a ETKA Update Manager.

În cazul in care în urma depanarii problema persistă sau aveti nevoie de suport, nu ezitați să contactați departamentul nostru de relatii clienți la urmatoarea adresa email: <u>service@lexcom.de</u>sau telefonic la numărul de tel: **+49 (0) 89 547 15 111**.

**Important**: Înainte de a proceda la inițierea metodelor de remediere de mai jos, porniti computerul si lăsați-l în funcțiune pentru cel putin doua ore. Acest fapt ofera posibilitatea ca ETKA Update Manager să poată căuta si instala update-urile necesare.

#### 1) Sub calea ETKA Update Manager nu poate fi gasit documentul ETKA Update Manager

1. Deschideti calea:

"C:\Program Files (x86)\LexCom\Common\Program\UpdateManager\".

În cazul in care acesta nu există, deschideti calea: "C:\ProgramData\Lexcom\Common\Program\UpdateManager"

- 2. În cazul in care nici aici nu se gaseste documentul "**UpdateManager.exe**", copiați-l intrunul din cele doua path-uri de mai sus de la un alt computer funcțional. În caz contrar, adresati-va serviciului clienti al LexCom.
- 3. Porniți computerul din nou. Dupa cel tarziu 12 minute are loc o noua verificare a versiunii programului de catre ETKA Update Manager.

# 2) Verificati calea pentru ETKA Update Manager in Programatorul de activități al Windows (Windows Task Scheduler)

Indicație: În cazul in care nu dețineți suficiente drepturi pentru gestionarea planificatorului de activități, adresați-vă administratorului dumneavoastră de sistem.

- Deschideți programatorul de activități al Windows, tastand " programator de activități" în fereastra de căutare a Windows (Windows search), sau dați clic in componenta hardware a LexCom pe "Procese Automate" > "ETKA Update Manager".
- 2. Dati clic în planificatorul de activități în zona din stanga pe componenta "**Biblioteca programatorului de activități**" > "LexCom.
- 3. Verificați rezultatul ultimei execuții a taskulul "**ETKA Update Manager**". Acesta se găsește sub forma de mesaj într-o coloană a listei de activitați. În cazul in care mesajul respectiv indică faptul că sistemul nu a putut gasi documentul sau calea specificată, este necesara o ajustare a caii spre documentul respectiv.

LexCom Support

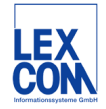

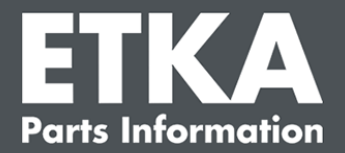

 Efectuați clic dreapta asupra taskului ETKA Update Manager si alegeți secțiunea "Proprietați". În secțiunea "Acțiuni" efectuați clic pe tab-ul "Prelucrare" si înscrieți calea corectă. Aceasta este:

C:\ProgramData\Lexcom\Common\Program\UpdateManager\Updatemanager.exe

sau

#### C:\Program Files (x86)\LexCom\Common\Program\UpdateManager\ Updatemanager.exe

Închideți apoi toate ferestrele taskului cu,,OK".

5. Reporniți ETKA Update Manager efectuand clic dreapta pe task-ul **ETKA Update Manager** si alegand opțiunea "**Executa**". Taskul este în acest moment lansat în execuție.

#### 3) ETKA Update Manager indică urmatoarea eroare: "environment error: 4 <Update Serviceul nu există!>"

- 1. În cazul in care vă confruntați cu această eroare, logați-va la computerul dumneavoastră ca administrator local
- 2. Introduceți în fereastra de căutare CMD pentru a deschide promptul de comandă.
- În cazul în care nu vă aflați pe C: introduceți în linia de comandă "C:" si confirmați cu "Enter". În momentul în care vă aflați pe C: intoduceți calea de mai jos, dupa care confirmați cu Enter:
  cd C:\Program Files (x86)\LexCom\Common\Program\LIndateService

### cd C:\Program Files (x86)\LexCom\Common\Program\UpdateService

- 4. Introduceți apoi: updateservice.exe -install -autorun
- 5. ETKA Update Service esteîacest moment instalat.
- 6. Restartați computerul. Dupa cel mult 12 Minute ETKA Update Manager verifică din nou dacă exista noi versiuni de program.

#### 4) Probleme de ETKA Server/ Systeme FatClient

- 1. Verificați dacă serverul ETKA rulează fără probleme sau din contra, a ramas blocat. În acest caz restartați-I. Dupa cel mult 12 Minute ETKA Update Manager verifică din nou existența de noi versiuni de program.
- Verificați datele de acces pentru Serverul ETKA (Utilizator "serveradmin"). Navigati în acest sens în secțiunea "ETKA" pe "ETKA Programe utilitare" > "Executie" și, imediat ce ETKA pornește, pe "Progr. serviciu" > "Setari" > "Indentificare utilizator". Verificați daca datele de acces ETKA sunt corecte.

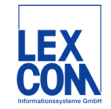